Sustainable Software Concepts

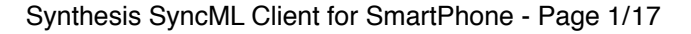

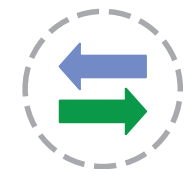

Synthesis SyncML Client for Windows Mobile 5, 2003SE and Smartphone2003 based Smartphones (without Touch Screen)

### 1. Contents

| Introduction<br>Product Variants              | 1<br>1 |
|-----------------------------------------------|--------|
| SyncMI Synchronization Overview               | 2      |
| How to get the Smartphone2003 Client Software | 3      |
| How to get a SyncML Server account            | 3      |
| Requirements                                  | 4      |
| Installation                                  | 4      |
| Basic Setup                                   | 5      |
| Connection Settings                           | 7      |
| Synchronizing                                 | 8      |
| AutoSync + Push/DMU                           | 9      |
| Registration                                  | 11     |
| Troubleshooting                               | 13     |
| Error messages and error codes                | 15     |

## 2. Introduction

Synthesis SyncML Client for SmartPhone allows using Microsoft Smartphone2003 and Windows Mobile 5 based mobile phones (= devices without Touch Screen) synchronize with servers that support the platform and vendor independent synchronization protocol SyncML (also known as OMA DS). Note that Smartphone2002 is not supported.

## 3. Product Variants

Synthesis SyncML Client is available for different mobile platforms and in two different basic variants, **STD** and **PRO** (This manual describes both variants, differences are marked with appropriate **labels**). The following matrix shows the differences:

|                   | Pock | etPC                  | Smartphone |     | PalmOS |     | Symbian                                                                                                    |                                                                                                    |
|-------------------|------|-----------------------|------------|-----|--------|-----|----------------------------------------------------------------------------------------------------|----------------------------------------------------------------------------------------------------|
| Feature           | STD  | PRO                   | STD        | PRO | STD    | PRO | STD                                                                                                    | PRO                                                                                                    |
| Contacts Sync     | ✓    | <ul> <li>✓</li> </ul> | ✓          | ✓   | ✓      | ✓   | ✓                                                                                                    | ✓                                                                                                    |
| Events/Tasks Sync | ✓    | ✓                     | ✓          | ✓   | ✓      | ✓   | <ul> <li>Image: A second second s</li></ul> | <ul> <li>Image: A second second s</li></ul> |
| Email Sync        |      | <                     |            | ✓   |        | ✓   |                                                                                                    | ✓                                                                                                    |
| w/Attachments     |      | <                     |            | ✓   |        |     |                                                                                                    | ✓                                                                                                    |
| Notes Sync        |      |                       |            |     | ✓      | ✓   |                                                                                                    |                                                                                                    |
| Multiple Profiles |      | <                     |            | ✓   |        | ✓   |                                                                                                    |                                                                                                    |
| Secure HTTP (SSL) | <    | <                     | ✓          | ✓   | ✓      | ✓   | ✓                                                                                                    | ✓                                                                                                    |
| AutoSync/PUSH/DMU |      | <                     |            | <   |        |     |                                                                                                    | ✓                                                                                                    |
| gzip compression  |      | <                     |            | <   |        |     |                                                                                                    | ✓                                                                                                    |

© 2002-2006 by Synthesis AG, CH Zürich, Switzerland - www.synthesis.ch

Sustainable Software Concepts Synthesis SyncML Client for SmartPhone - Page 2/17

## 4. SyncML Synchronization Overview

With Synthesis SyncML Clients you can synchronize the contacts, events and tasks stored on your mobile devices with any SyncML compliant server - over the internet.

- SyncML breaks the barriers between mobile devices from different manufacturers.
- SyncML also unchains your mobile device from extra software installed on a specific PC. Sync your data from wherever you are - over the air!
- SyncML allows Palms, PocketPCs, Smartphones (Windows and Symbian based), desktop computers and mobile phones to be kept in sync with a single server.
- Any event you enter into your PDA will be available on your mobile phone. Any new phone number you save on your mobile phone will be transferred to your PDA, second mobile phone, your desktop computer etc. as well.

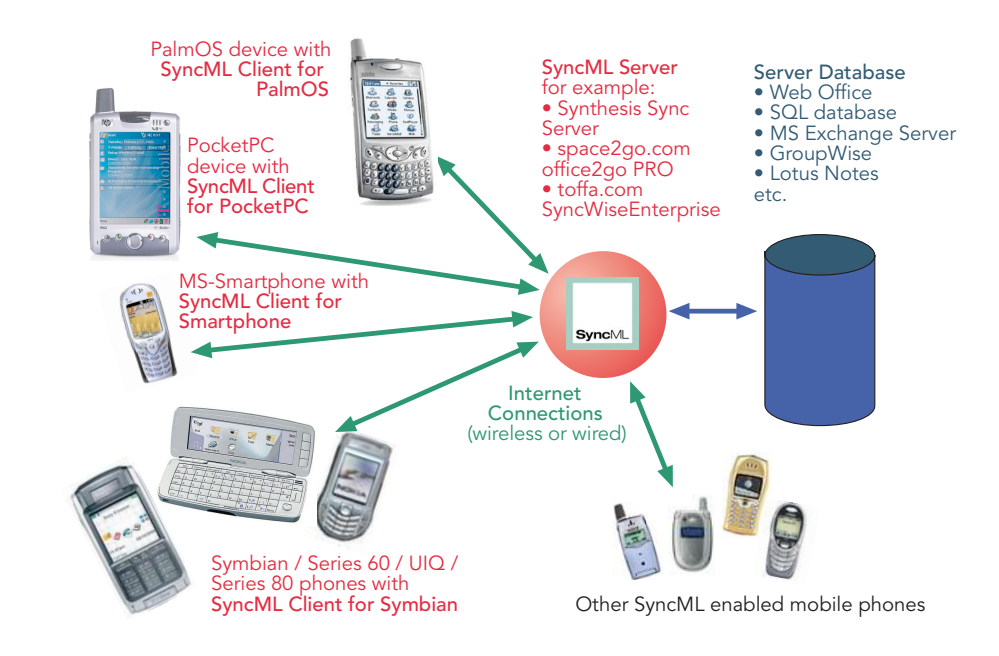

Sustainable Software Concepts Synthesis SyncML Client for SmartPhone - Page 3/17

#### 5. How to get the Smartphone Client Software

Synthesis SyncML Client for Smartphone is available only as a download from the internet. There is no boxed product nor printed documentation (but we provide this document in nicely formatted PDF so you can print it on paper if you want to).

Please download the latest version from our website at http://www.synthesis.ch.

Note that there are two different downloads for STD or PRO version (see first page for differences between STD and PRO), and eventually also further options for localized versions of the software.

You can download the software (including the latest version of this documentation) for free. It will run in evaluation mode for 30 days (counting from the date you first use it). After this free evaluation period, in order to continue using the software, you need to buy a license. You can do so on-line (see "buy at Kagi now" links on our website). After buying a license, you will receive a registration code by email. Entering this code will remove the 30 day limit from the software.

See paragraph on "registering the software" below for details.

#### 6. How to get a SyncML Server account

In order to sync via SyncML, you need to have an account with a SyncML compliant server. Most mobile office services (web offices) will offer SyncML in the near future, and some do already. For enterprises, solutions exist to bring Exchange or Lotus Notes hosted data on-line with SyncML. A few examples:

Our strategic partner space2go.com (http://www.space2go.com) provides the office2go PRO service for only EUR 32/year including full SyncML synchronization (contacts, events, tasks and - PRO only emails).

space2go.com also provides a solution called enterprise2go which makes data on Exchange and Lotus Notes available for SyncML clients (as well as for WWW and WAP browsers).

- Toffa (http://www.toffa.com) provides a solution called SyncWiseEnterprise which makes GroupWise data available for SyncML clients.
- The Oracle Collaboration Suite (OCS) from Oracle (http://www.oracle.com/collabsuite) provides SyncML synchronization.
- If you have a custom application based on a SQL database, you can also install Synthesis SyncML Server (fully functional demo can be downloaded at http://www.synthesis.ch) at your site.

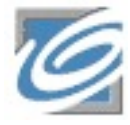

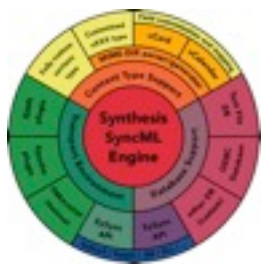

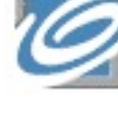

### Sustainable Software Concepts

Note that any of the solutions above also allow syncing with many other SyncML enabled devices, such as Siemens S55, S65, SX1; SonyEricsson T39m, T68i, T615, T610, T630, P800, P900, P910; Nokia 9300, 9500, 9210, 7650, 7250, 6600 6800, 3650, 3300 and many others!

### 7. Requirements

To use SyncML client for Smartphone, you need the following:

- A user account in a SyncML Server (see 3. above)
- A smart phone (device without touch screen) based on MS Smartphone2003, Windows Mobile 2003 for Smartphone or Windows Mobile 5 for Smartphone. Note that there are also phone enabled PDAs referred to as "Smart Phone" with a touch screen - these will need our SyncML client for PocketPC and will not work with the Smartphone version.
- A means to connect the device to the internet. Usually, the internet settings are preconfigured from the mobile operator that sells the phone - if not, please refer to your phone's documentation for instructions how to set-up an internet connection.

## 8. Installation

Installation is very easy. Simply copy the \*.cab file to your SmartPhone and install it. There are two ways to do that:

- Directly download the \*.cab from our web server (or any other web server where this file is available) with Pocket Internet Explorer. Installation will start automatically.
- Copy the \*.cab to your SmartPhone using ActiveSync. This is done with the following steps:
  - 1. Connect the SmartPhone to your desktop PC, open ActiveSync on the desktop PC and click the "browse device" or "Explore" button.
  - 2. An explorer window opens showing the files on your SmartPhone.
  - 3. Open "My Smartphone".
  - 4. Drag the \*.cab file to this window it will be copied to the Smart-Phone.
  - 5. Now on the SmartPhone, open File Explorer (press "Start", then scroll down and press "More..." until you see File Explorer).
  - 6. Press "List View". You should now see the copied \*.cab file (eventually, you need to scroll down to see it.

### Synthesis SyncML Client for SmartPhone - Page 4/17

ithout touch screen) e2003, Windows Moe or Windows Mobile that there are also erred to as "Smart en - these will need tketPC and will not ne version. device to the internet. ngs are prebile operator that sells e refer to your

Sustainable Software Concepts

7. Tap it once and it will be installed. Depending on how your Smartphone has been configured by the operator, it might warn about installing from an unknown source. This is because the software is not signed for a specific operator by us - you can safely ignore the warning.

After Installation, you will find an application "Synthesis SyncML" in your start menu with an icon like this:

### 9. Basic Setup

Start the "Synthesis SyncML" application by selecting it from the start menu.

It will show its main screen as shown on the right:

**PRO only:** The "Autosync" checkbox is used to globally enable or disable automatic (unattended) synchronization features. See Chapter

Autosync" below for details.

**PRO only:** The "Profile" popup menu allows to select between different profiles. You can keep your SmartPhone in sync with multiple SyncML servers without the need to change any settings. Note that multiple profiles for the same server are not recommended, as this might lead to duplicates!

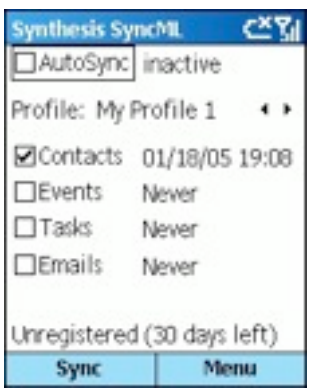

When first started, there is only a single profile called "Default Profile". You can change it's name to something more meaningful for you.

Pressing the "Sync" key will start synchronization later, however you need to enter your SyncML server's settings first.

To to that, select "Settings..." from the menu.

This will open the settings screen (see next page).

Please provide the following values:

- **PRO only: Profile name**: You can give the profile (especially if you have multiple profiles) a meaningful name.
- Sync Mode: This is mostly automatic, you seldom need to change this setting. For initial sync with a server, a "slow sync" automatically occurs. For subsequent syncs with the same server, "normal sync" mode will be used. A "slow sync" is called slow because it includes that all data is sent from the device to the server which can take some time. The server takes an inventory of the device's data, so it'll be able to use "normal sync" (only changes are transferred, which is of course much faster) in subsequent syncs. Thus, in an ideal world, there would be no need for further slow syncs. However, as mobile internet connections are not ideal, that is, they sometimes are interrupted in mid-sync, slow sync is also used to re-synchronize after a failed synchronization. Note that this happens automatically, so you don't need to

#### Synthesis SyncML Client for SmartPhone - Page 6/17

# SyncML Client & Server Solutions

#### Sustainable Software Concepts

change the mode to slow sync yourselves. In addition to "normal" and "slow" as described above a few extra sync modes are supported:

- Update Device: This is like "normal" sync, however only the device will be updated with changes from the server - the data on the server will NOT be changed at all.
- Reload Device: This is a special "slow" sync as follows: First, all data on the device will be erased, then, all data from the server will be copied to the device. This is a good mode to restore a device which has accidentally modified or deleted data on it. As this involves loosing all data that was not previously saved on the server, a warning message will be shown when you start syncing in this mode.
- Update Server: This is like "normal" sync, but only changes made on the device will be sent to the server. The data on the device will NOT be changed at all. Note that this mode does not work with all SyncML servers (server must support "one way sync from client mode")
- Reload Server: This is the opposite of "reload device" and works as a special "slow" sync as follows: First, all data on the server will be erased, then, all data from the device will be copied to the server. Note that this mode does not work with all SyncML servers (server must support "refresh from client mode")
- Only between: For Events, you can limit the date range of events that are synchronized. Note that this does not work with every SyncML server, so if you encounter problems synchronizing events, just switch this option off.
- PRO only: Emails download mode / only last: Note that these advanced email settings for limiting email size will not work with all servers - it is supported by servers from Synthesis AG (space2go, ONE, sunrise OfficeSync, my-siemens). If you have problems synchronizing email, try syncing with download mode set to

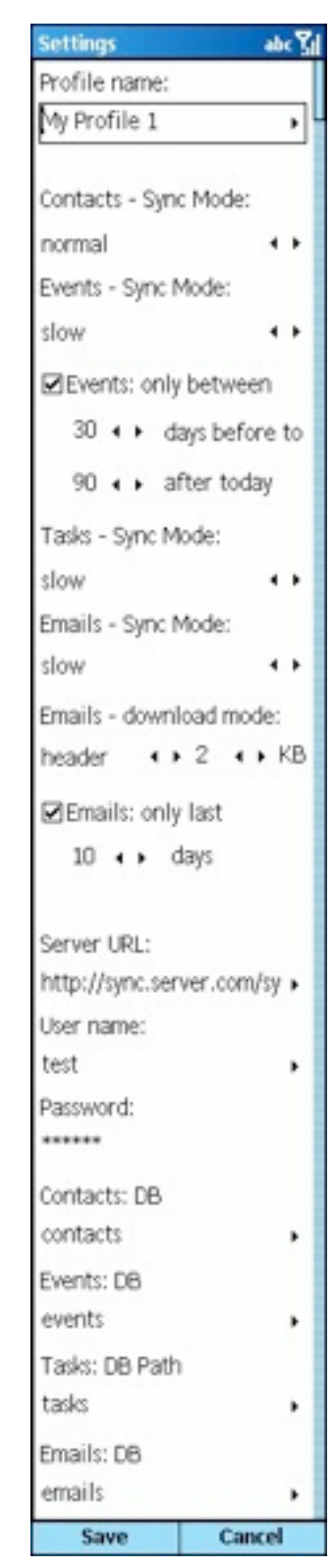

© 2002-2006 by Synthesis AG, CH Zürich, Switzerland - www.synthesis.ch

Synthesis SyncML Client for SmartPhone - Page 7/17

# SyncML Client & Server Solutions

Sustainable Software Concepts

"full" and "only last" checkbox unchecked.

• SyncML Server URL: This is the internet address of your SyncML service. Your SyncML service provider will inform you what needs to be entered here. Of course, if you have set-up a SyncML server of your own (for example the free Synthesis Demo Server) you can enter it's URL here.

Note that since Version 2.5 both STD and PRO support secure connections with SSL/HTTPS (before 2.5, only PRO supported SSL) - simply use https:// instead of http:// to start the Server URL.

- User and Password: This is how you login to the SyncML service. Normally, SyncML user and passwords are the same as for accessing the service via the web (for the Synthesis Demo Server user and password are both "test").
- Server Path: This is how the databases are called at the server's end. Synthesis SyncML client for SmartPhone shows default values here ("contacts", "events", "tasks" and - for PRO only - "emails") which are widely used for SyncML servers, so in many cases you don't need to change these.

However, some servers need different names here - please refer to setup instructions from your SyncML provider. Some servers (such as those based on our server engine) allow some extra options to be specified in addition to the server DB name. Note that such options are server specific, so please refer to your SyncML service provider's instructions to see if such extras are supported.

Email received with SyncML will appear in the Inbox application in the "SyncML" message store. To have emails sent via SyncML, you must create them in the SyncML message store. You can open the SyncML message store in the Inbox selecting "Menu"->"Accounts/Folders" and then select "SyncML" from the list that appears.

## 10. Connection Settings

Usually, connection management is automatic the operating system chooses the appropriate connection (cradle or wireless). However, in some cases this does not work as expected.

To open the connection settings, select "Connection Settings..." from the menu.

In the screen that shows up, you can define which connection is used when the phone is in the cradle (connected with a desktop via ActiveSync) and which connection is suitable for mobile operation. The default is to set both to "automatic".

| Connection                               | abc         |
|------------------------------------------|-------------|
| Preferred Conn<br>when mobile:           | lection     |
| The Interne                              | t +⊧        |
|                                          |             |
| Preferred Conn<br>when in cradle         | ection      |
| Preferred Conn<br>when in cradle<br>Work | ection<br>: |

Sustainable Software Concepts Synthesis SyncML Client for SmartPhone - Page 8/17

## 11. Synchronizing

When setup is complete, you can select the data to be synchronized using the checkboxes and start synchronization simply by pressing the "Sync" button (left menu key).

That's it - everything else will happen automatically (like with ActiveSync):

 The SmartPhone will open a connection to the internet to communicate with the SyncML server. It uses the SmartPhone's network and connection settings. So if the connection fails, review your network and connection settings and refer to your mobile operator's information about details.

| Synthesis Sy                | nc | ML (Žýj       |  |  |  |  |
|-----------------------------|----|---------------|--|--|--|--|
| AutoSync                    | it | nactive       |  |  |  |  |
| Profile: My Profile 1 🔹 🔸   |    |               |  |  |  |  |
| ☑Contacts                   | 0  | 1/18/05 19:08 |  |  |  |  |
| Events                      | Ν  | lever         |  |  |  |  |
| Tasks                       | Ν  | lever         |  |  |  |  |
| Emails                      | Ν  | lever         |  |  |  |  |
|                             |    |               |  |  |  |  |
| Unregistered (30 days left) |    |               |  |  |  |  |
| Sync                        |    | Menu          |  |  |  |  |

- Data will be synchronized. The main screen will show some progress information, such as how many items (contacts, events, tasks, and -PRO only - emails) are sent and received.
- Finally, the screen should read "successfully completed" and on the left of each data type the date and time of the last successful sync will be shown.
- **PRO only:** When email has been received during the synchronization, a small envelope icon will appear in the status bar at the top of the screen.

Sustainable Software Concepts Synthesis SyncML Client for SmartPhone - Page 9/17

### 12. AutoSync + Push/DMU

**PRO only:** The PRO version has a feature called "AutoSync". This means that it can automatically start an unattended synchronization under certain conditions. With **Push/DMU** enabled servers and an appropriate license (see below), true **email-push** is possible!

To view and change the Autosync settings, select the "AutoSync Settings..." from the menu. The Autosync settings screen looks like shown on the right.

There are two main blocks of settings:

- The "AutoSync" section determines if and under what conditions automatic synchronization takes place at all.
- The "Timed Sync Settings" section determines how often automatic sync takes place in the periods when the conditions in the "Automatic Sync activated" box are met.

The "AutoSync" settings work as follows: There are two identical groups of conditions, each consisting of

- A selector to define what should happen when the condition is met:
  - **No Autosync** means that no automatic synchronization takes place.
  - **Timed** means that the device will automatically synchronize in the intervals specified in the "Timed Sync" box (see below).
  - **Push (DMU)**: This option is available only when you have a DMU-enabled license. DMU means "Direct Mobile Update" and is a true **Push** technology developed by space2go.com and Synthesis. With Push/ DMU enabled, SyncML servers that support DMU (currently solutions from space2go.com and Toffa.com do this) can initiate a synchronization, whenever a change occurs on the server. With email, this provides true email push experience emails sent to your account will immediately be transferred to your mobile device. When DMU is enabled for the first time, one sync session is required to establish the Push/DMU functionality. Please contact your SyncML solution pro-

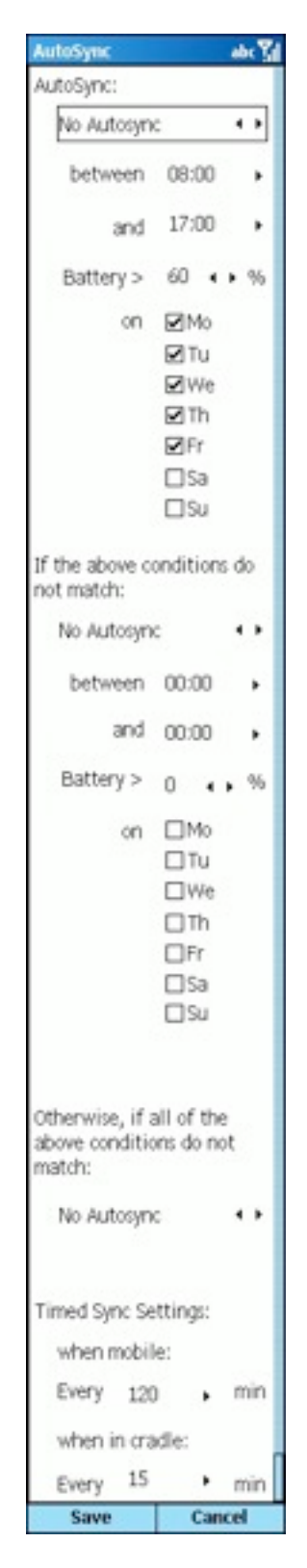

© 2002-2006 by Synthesis AG, CH Zürich, Switzerland - www.synthesis.ch

Synthesis SyncML Client for SmartPhone - Page 10/17

## SyncML Client & Server Solutions

### Sustainable Software Concepts

vider to find out if DMU is supported and to obtain DMU-enabled license for the Synthesis SyncML clients.

- A time of day range, such as 8:00 ... 17:00. Note that it is possible to specify ranges such as 22:00 ... 5:00 as well, this would mean through the night from 10 pm to 5 am. For 24 hour all-day syncing, specify 0:00...0:00 or 0:00...24:00.
- A minimal battery charge level. This is useful to prevent unattended syncing to drain the battery of the device. To allow automatic syncing only when the device is connected to a power supply, set the charge level to 100%. To allow automatic syncing regardless of the battery level, specify 0%.
- A list of weekdays. Select those days when you want to have automatic sync active.

To enable Autosync activities, the "Autosync" checkbox on the main screen of the software must be checked, otherwise Autosync is disabled regardless of the other settings made. Next to the checkbox, the current Autosync status will be shown:

- inactive: Autosync is not active, either because the checkbox is unchecked or because none of the conditions (time, weekday, battery) specified in the settings are met.
- at 3/9/2005 16:03:01: Timed Autosync is active, the next time when a timed synchronization will take place is shown.

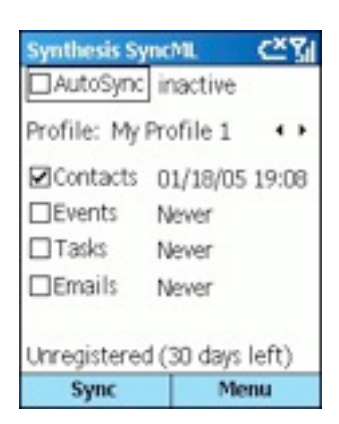

- waiting for activation: Push/DMU is enabled, but a manual sync session is needed to activate DMU.
- Push (DMU): Push/DMU is active as soon as there is new data (usually email) on the server, a sync session will automatically start. Note that it is not relevant which data is selected for synchronization DMU will automatically select those data types for which there is new information to transfer.
- off, low battery: Autosync is inactive because the battery charge is below the level specified in the settings.
- **off, no phone**: Autosync is inactive because the phone is switched off and there is no other way available to connect to the DMU server.
- **Syncing now...**: an automatically started synchronization is currently running.

Note: While Autosync is enabled with the checkbox on the main screen, the SyncML client application cannot be terminated. To explicitly terminate the program with "Exit" from the menu, disable Autosync first.

Sustainable Software Concepts Synthesis SyncML Client for SmartPhone - Page 11/17

### 13. Registration

The Synthesis SyncML Client for SmartPhone which you can download for free from our website initially runs only for 30 days after the first use.

At the bottom of the main screen you see how many days are remaining of the trial period. After these 30 days, you must register the software, that is, buy a registration code.

For immediate on-line purchase of licenses (for other possibilities to obtain a license see note below) we provide a web store at Kagi, which is linked from our website or can be directly reached at the following URL:

### http://order.kagi.com?L3U.

Note that the entire purchase and payment process is handled by Kagi, a company specialized in processing orders for software registration for may years. Kagi offers secure processing for all major credit cards, check, money order and even cash payment and also collects VAT when applicable. Please always contact Kagi in case of purchase or payment questions, including VAT issues.

In the Kagi online store, please make sure you order a registration code for the correct product:

Synthesis SyncML Client STD or PRO for SmartPhone

(as the same page also offers codes for other products of Synthesis AG).

Within a few hours (usually only minutes) after your payment, you will receive an email containing your registration code.

Please start "Synthesis SyncML" on your Smartphone, choose "Registration..." from the menu and enter the information given in the email (your name, your email address and a code looking like AH6T-5GHU-MZ5O-L2RU).

### Notes:

- Enter your name and email as one line of text exactly as shown in the registration email, including character case. You may enter extra spaces, but no other extra characters.
- Note that an O in the code is always the character "O" (Oh) and never the digit "0" (zero). Make also sure that you don't mix digit "1" and letter "i" or "L".

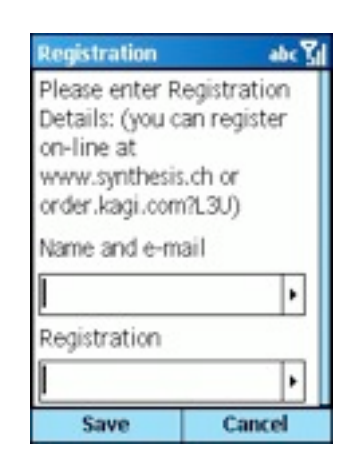

If the data you entered is correct, your name will be displayed at the bot tom of the main screen and the software will continue to work without
 any time limit.

If the registration information is rejected, please check

Synthesis SyncML Client for SmartPhone - Page 12/17

SyncML Client & Server Solutions

Sustainable Software Concepts

- Is the name and email address entered exactly as shown, including character case, on a single line?
- Is the code entered correctly?
- Was the license purchased for the right platform (Smartphone) and the right version (PRO codes will work with STD version software, but STD code only works with the STD version software)

Please keep the registration code in a safe place, in case you need it again when re-installing the software after a hard reset of your Smart-Phone device.

The registration will remain valid for future updates for the same version of the software.

**Please note**: some of our partners and re-sellers are selling these license codes under their own terms, for example **DMU-enabled** licenses bundled with DMU-enabled server software or services. Some organizations or companies may also have negotiated special conditions for buying license codes.

In case you intend to buy a large number of licenses or want to become a re-seller yourselves, please contact us at <u>sales@synthesis.ch</u> for details.

Sustainable Software Concepts Synthesis SyncML Client for SmartPhone - Page 13/17

## 14. Troubleshooting

If your connection to the internet is stable - synchronization should be no problem. Just start a synchronization whenever you want to update your data.

Still, there are a few possible problems, mostly caused by interrupted sync sessions.

- **Synchronization aborts with error code:** See error code explanation in next chapter for details.
- Registration does not work: Please make sure that...
  - name and email address is entered exactly as shown, including character case, on a single line.
  - the code is entered correctly ("O" is always letter "o" and not digit zero; also make sure not to mix up digit one "1", letter "L" and letter "i".
  - the license purchased is for the right platform (SmartPhone) and for the right version (PRO codes will work with STD version software, but STD code only works with the STD version software).
- Strange behavior in general: If it seems to you that your data is not synchronized as it should, it is a good thing to make a fresh start. SyncML is an incremental method which means that the things that happened in the past synchronizations influence what will happen in future synchronizations. This is a good thing (saves a lot of time) under normal circumstances, but sometimes this dependency on the past sometimes is replicating old problems. To make a new starting point, make sure you have all recent data stored on the server and then set the sync mode to "reload device". This will cut all dependency on past synchronization problems.

**PRO only:** In case of persisting problems with email, it might also help to delete the "SyncML" service (go to Inbox, select "Menu" -> "Options" -> "Account Setup", then scroll down to "SyncML", then select "Menu" -> "Delete". This will remove all mail you received/sent via SyncML. Then do a "reload device" sync for email.

- Sync always takes a long time: Most probably, the previous synchronization did not complete successfully, so a slow sync occurs. If this happens all the time, this indicates either a very poor quality of the internet connection or a compatibility problem with the server used. If you need to report the problem to the SyncML service provider, please include date and exact time of the failing sync attempt(s), username, and also the error message displayed at the end of the synchronization in your report. Without this information, it is difficult for the service provider to track down the problem.
- **Duplicates**: In some cases you might notice that some of your data gets duplicated. If this happens only for a few contacts, this is perfectly normal, it shows that a record has been modified on your device and on the server in parallel. In order not to loose either modification, the server has decided to keep both versions of the record so

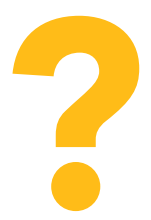

Sustainable Software Concepts Synthesis SyncML Client for SmartPhone - Page 14/17

you can decide which version is the "right" one. Just delete the version that is obsolete on the device or on the server. If you encounter a lot of duplicates without having modified anything, this indicates a compatibility problem with the server used. Please note that if you cannot successfully complete a synchronization, the probability of getting duplicates is slightly higher as there might have been problems in the previous synchronization.

- **Missing fields**: If you think that you don't get all data stored on the server or vice versa, not all server fields get update with data you have on your mobile device please consider that this might be perfectly normal. Why? Unlike proprietary synchronization technologies such as HotSync and ActiveSync, SyncML is an open standard which allows synchronizing any compliant device with any compliant server. However, not all servers and not all devices support the same set of data fields. A mobile phone is likely to support only telephone numbers, but no street address. Or some devices are restricted to one address per contact, while others support separate work and private addresses. This might be confusing on the first sight, but a properly set-up server will be smart enough to preserve your data even if there is no exact 1:1 mapping possible.
- PRO only: Where is my email? The Inbox application on the device has multiple accounts. Email delivered via SyncML is stored in a separate account named "SyncML". To view it, open the Inbox (from the Start Menu), then select "Menu" -> "Accounts/Folders" and then select "SyncML" from the list that appears. Please note that in order to send email via SyncML, you must create new messages in the SyncML outbox.

**Please note:** In most cases, the problems are specific to the SyncML service provider's environment. Therefore, please first ask your service provider in case of problems and mention that you use Synthesis client software. The service provider will then be able to analyze the problem and will contact us directly in case they think the problem is in our client software.

To report a bug or a problem (to the SyncML service provider or to us), please collect the following data before reporting a problem to Synthesis AG

- Version of the Software (please choose "About..." from the main menu to find out the exact version number, such as 2.5.0.20)
- URL of the server you are using to synchronize with.
- Error messages shown by the software.
- As the problem needs to be tracked down together with the SyncML service provider, please include your user name you used to login to the SyncML service and the exact date and time when you tried to synchronize.

### Sustainable Software Concepts

You can contact us at <u>support@synthesis.ch</u> for support issues. Suggestions or ideas for enhancing the product are also welcome!

## 15. Error messages and error codes

### Config incomplete/bad

This message is shown when trying to start a sync session while missing configuration information.

The reason for this message could be missing server URL, missing server paths of the individual data stores, no database selected for sync at all, or database to sync with is not available on the device (for example, corrupted Contacts or calendar database on the device)

### Demo/License Expired

This means that either the free trial period of 30 days (counted from the first time the software is used) is over or the temporary license code you were using has expired. You need to buy a permanent license or obtain a new temporary license (usually granted by our resellers and Synthesis for evaluation and piloting) to continue using the software (see chapter "registration").

### License not valid here

This message means that your license, although basically valid, cannot be used with this server at this time.

This can be the case for licenses that are restricted to a certain type of server or to a certain server URL (those licenses have a double colon followed by some server specification in the license text like "::u=\*my.domain.com/sync" or "::t=servertype").

Another reason for this message can be if the license is already in use by more devices than allowed (e.g. a 5 user license being used on 7 devices).

### **Connection error**

This means that the client cannot establish a connection to the server.

If this error occurs right after starting the synchronization, either the URL entered for the server is wrong or there's usually a basic networking problem. Note that if you can reach the internet only via a proxy server, your proxy settings must be configured correctly. To test the connection, try to browse a web site using Pocket Internet Explorer.

If this error occurs in the middle of a synchronization, this is most likely an intermittent problem, see Sending/Receiving error below.

### Sending error

### Receiving error

Most problems with aborted synchronization are caused by unstable data connections. If you are repeatedly experiencing aborted sync sessions with GPRS, try using GSM Data (CSD) - it is slower but generally more stable (where available at all any more).

### Sustainable Software Concepts

### No response (timeout)

This means that the server is not responding within a reasonable amount of time (several minutes, usually).

This also indicates a network problem, such as a connection interruption (e.g. when loosing GPRS coverage).

### Invalid data

This means that the data received from the server is not a syntactically valid SyncML message (containing invalid tags or WBXML encoding).

This usually indicates some sort of network problem that causes data corruption on the way.

Another possible cause is that the server is actually generating invalid SyncML message - however this is not likely with well tested and officially SyncML conformant servers (it might occur for new servers still under development sometimes).

In case of network problems, a frequent cause are mobile operators that feed data traffic from mobile devices through equipment that tries to optimize bandwidth. This is fine for web browsing, but often interferes with SyncML. To find out, try to synchronize using the ActiveSync network connection which is available when the device is in the cradle, or insert another mobile operator's SIM card to see if it makes a difference.

#### Access denied

This message is shown when the client cannot login with the server.

Usually, the reason is an invalid user name and/or password; Please check the settings and eventually re-enter the password (note that depending on the server it usually is case sensitive)

#### Sync mode not supp.

This means that the sync mode specified for a datastore in the settings is not supported by the server.

Usually, this is caused by selecting "update server" or "reload server" mode, which is not supported by all SyncML servers.

#### Aborted by user

The synchronization was manually aborted by the user.

### Database not found

A database (contacts, events, tasks...) was not found.

Usually, this means that the database does not exist on the server side or has a different name than what was entered as server path in the settings.

This message can also mean that the database does not exist or is not accessible on the device itself due to corrupted database structures or similar problems.

### Sustainable Software Concepts

Synthesis SyncML Client for SmartPhone - Page 17/17

### Device Database error

Some problem occurred accessing the device's databases.

This also indicates some internal database problem, usually caused by corrupted data on the device.

### Server Database Error

The server reported a problem accessing its data.

This usually indicates a server problem - please check with your SyncML service provider if you repeatedly get this message.

In rare cases, this message can also appear when the real problem is not really in the server, but in the client database (corrupted data).

### Phone switched off

For devices with built-in phone, this message is shown when trying to start a sync session while the phone is switched off and no other means to connect to the internet (e.g. via the cradle cable or WLAN) is available.

### Error Code=<number>

Some rarely occurring error codes do not have a text message, but are shown like this.

Some codes you might encounter are:

- 101 Server is busy
- 400 Bad request (usually a server compatibility problem)
- 415 Unsupported media type or format (usually this means that the server does not support this type of data for example synchronizing task to a server that has no support for tasks).
- 500 Command failed (usually a server malfunction of some kind or a SyncML compatibility problem)
- 511 Server error (some general server error)
- 520 Server database full (the server has no room to store more data)
- 20998 Internal exception (client encountered an internal exception a possible reason could be extreme shortage of memory in the device)